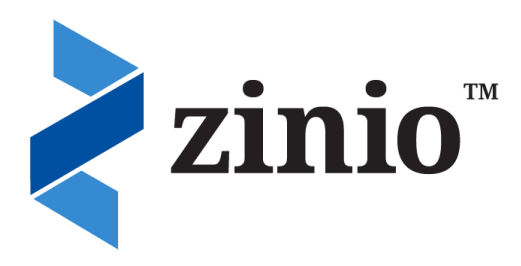

MOBILE APPS AVAILABLE for iPad<sup>®</sup>, iPhone<sup>®</sup>, Kindle Fire<sup>™</sup>, Android<sup>®</sup> and Windows<sup>®</sup> 8.

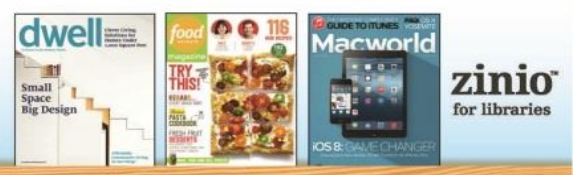

ART • ENTERTAINMENT • FOOD • HOME • SPORTS • TRAVEL • AND MORE ...

### **Getting Started**

Using Zinio requires the creation of two accounts—a Library Zinio account to view the Library's magazine collection and a free Zinio.com account to read magazines online or with the Zinio Reader app. We recommend using the same email and password when creating both accounts.

### **Checking Out a Magazine**

- Using a web browser, go to <u>www.btpl.org</u>. Under the **Downloads** tab, select **Zinio** under the heading **Digital Magazines**.
- Browse our collection by title and subject or search for a specific title. Click on a magazine cover to see available issues and click **Checkout**.
- Click Create New Account. Enter the required information and click Submit.

| Q Search                                                                                                    | Log in                                                   | *            |
|----------------------------------------------------------------------------------------------------|----------------------------------------------------------|--------------|
| ANJELICA'S JICK-HER NEW MEMOIRI.                                                                                                    | Don't have a log in? Create New Account                  |              |
| INTERCET<br>INTERCET<br>INTERC | Email: 🖸                                                 | ng its high- |
| DROWMING<br>SHIP<br>where indexests or                                                                                                    | Password:                                                |              |
| H BUILD                                                                                                    | Forgot password?                                         |              |
| PERFECTA<br>IN ESOME!                                                                                                    | Log in                                                   |              |
|                                                                                                    | Remember me                                              |              |
|                                                                                                    | By logging in, I agree to the site's <u>Terms of Use</u> |              |
| Back Issues                                                                                                    | L                                                        |              |

• Enter your Library Card Number and click Next.

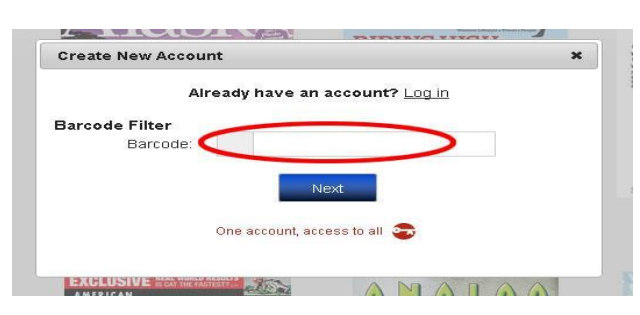

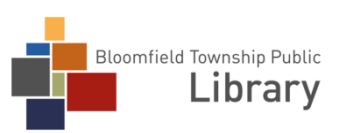

- Enter your first and last name, email address and new password and click **Create Account.** Your magazine is now checked out and available to read in your Zinio.com account.
- The next time you check out a magazine, you will enter your email and password and click Log In.

#### **Reading Your Magazine**

• After checking out your magazine, a Zinio.com window will open in a new tab, click **Create A Zinio Account**.

| NOV 14.2014<br>#159                                                                     | Your issue of A                            | AppleMagazine is here!                  |
|-----------------------------------------------------------------------------------------|--------------------------------------------|-----------------------------------------|
| APPOR                                                                                   | Sign in with the ema<br>download new conte | il address you used to register to acco |
| PRARE STUDIOS<br>TOY STORY<br>IS BACK!<br>EVERY ARRANGE SOUTH                           | Email Address<br>Password                  |                                         |
| DATA THEFT<br>HOME DEPOT<br>HACKED<br>HACKED STORE SIM BARRIES<br>KONTHAILS CARDINARIAS |                                            | Forgot your password?                   |
| iOS&OSX                                                                                 | New? Create a Zinio                        | o account                               |

- Enter your first and last name, email address and password to create a Zinio.com account.
   \*\*We recommend using the same email and password that you used to create the first Zinio Account \*\*
- Uncheck the box next to where it says "Send me email updates" if you do not wish to receive extra emails from Zinio.com.
- Click the **Register** button.
- The next time you want to read a magazine, you will simply choose login with your email and password.

| nlo                    | Your issue of AppleMagazine is here!                                                  |                                         |  |
|------------------------|---------------------------------------------------------------------------------------|-----------------------------------------|--|
| Magazine               | New to Zinio?<br>Please register to set up your<br>digital magazine delivery.         | First name                              |  |
|                        | If you already have an account, sign in here                                          | Email Address Password Confirm Password |  |
| OS X                   | Publishers.<br>By signing up, I agree to Zinio's Terms of Service and Privacy Policy. |                                         |  |
| JRITY<br>NVY OF RIVALS |                                                                                       | REGISTER                                |  |

Bloomfield Township Public

Library

• Once you've created your account, checked out magazines will appear in **Your Library.** Read magazines in your browser or download the Zinio app. Return to the Library's Zinio website to find and checkout more titles.

## Installing the Zinio App on your Tablet or Smartphone

- Visit your device's app store to download and install the free Zinio app. An app is currently available for the <u>iPhone</u>, <u>iPad</u>, <u>Android</u> and <u>Windows 8</u> phone and tablets and <u>Kindle</u> <u>Fire/HD/HDX</u>. As well as <u>Mac</u> and <u>PC</u> computers.
- Once installed, login with your Zinio account and all checked out magazines will automatically appear in your Library.
- Use the Zinio app only to read your magazines. Browse and check out new issues of library magazines using a web browser.

# **Checking Out Additional Magazines**

- Return to the <u>Library's Zinio Collection</u> using your web browser to check out additional magazines. To access the collection, go to the library's website <u>www.btpl.org</u> and under the Downloads tab, select Zinio under the heading Digital Magazines.
- You cannot check out magazines with the Zinio Reader app or on the Zinio.com website. You must return to the Library's Zinio website.
- Zinio now provides email notification when new issues of your favorite magazines become available. Check the box that says **Email me when the next issue is available** during checkout.

## **Managing Your Account**

• Use the **Account Settings** area of your Zinio.com account or the Zinio Reader app on your mobile device to stop receiving unwanted sample magazines, emails from Zinio.com, or to block adult content.

• To remove unwanted magazines on your computer or mobile device, connect to your Zinio.com account. Click **Your Library** (PC/Mac) or **Read** (mobile apps). Click **Edit Your Reading List** near the top of the screen. Click the red X button to remove the issue, then click **Done.** 

### **Need More Help?**

- Visit the <u>Zinio Guide</u> on our website for instructional videos.
- Stop by the Adult Services Department, call at 248-642-5800, or email us at askadult@btpl.org.

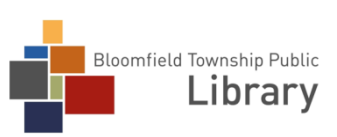